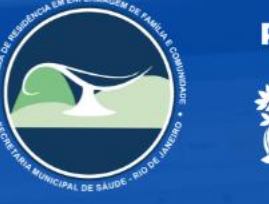

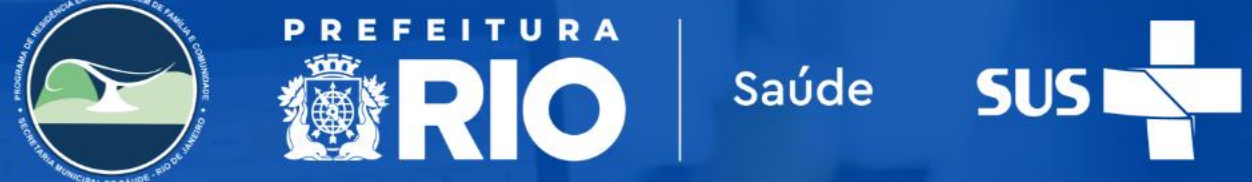

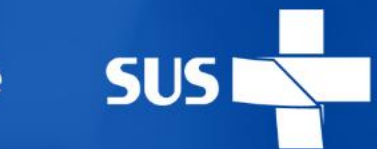

### **TUTORIAL**

# Registro de Treinamentos no SIGA – Preceptores

# **OBJETIVO**

Este guia tem como finalidade orientar os preceptores que realizaram treinamentos quanto ao processo de registro dessas atividades no sistema SIGA.

O preenchimento correto das informações é essencial para viabilizar a emissão dos certificados de participação, assegurando o reconhecimento formal das ações formativas conduzidas no âmbito da preceptoria.

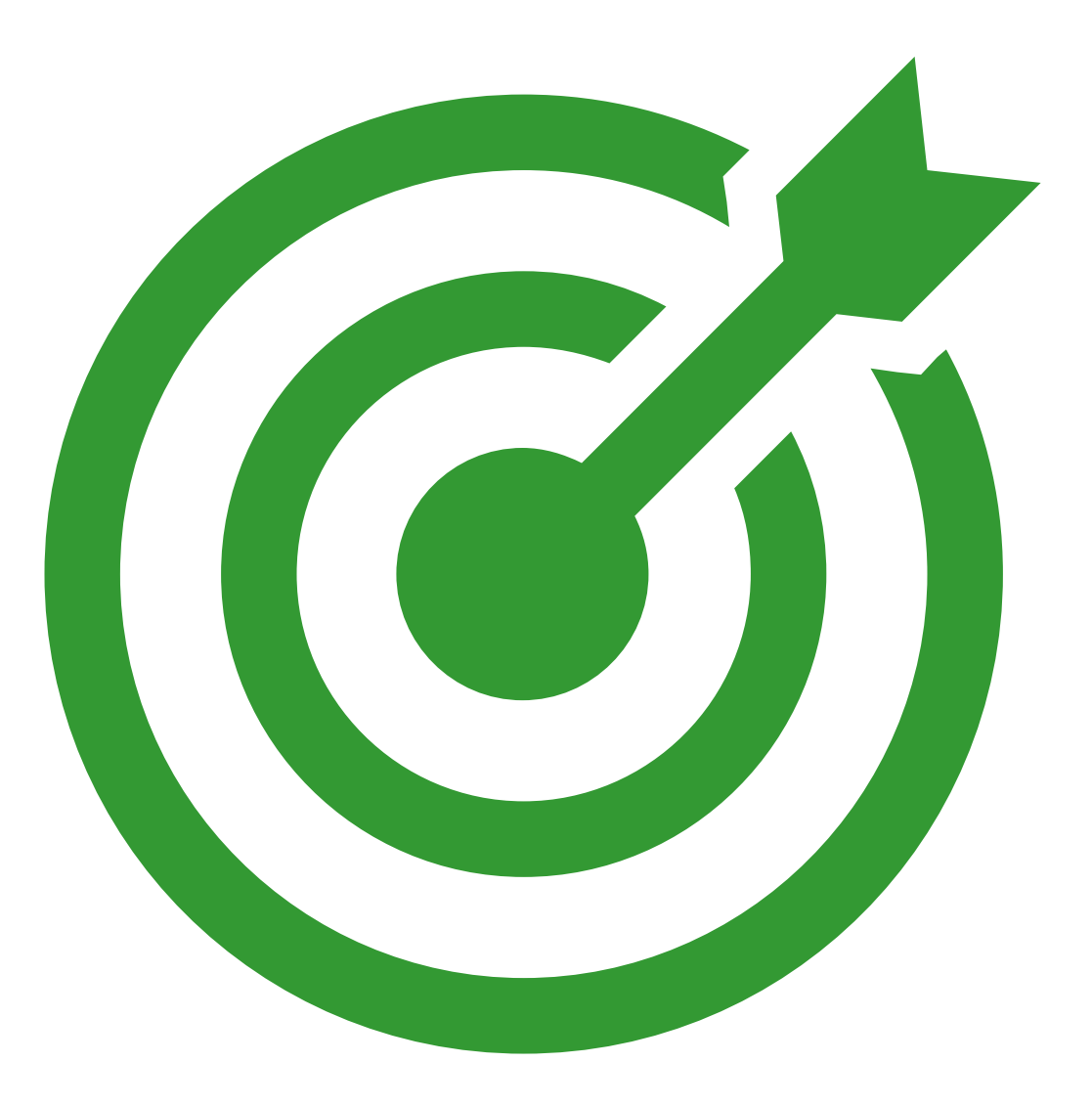

# 1. Acesse o sistema SIGA

# Entre no site: sigaenf.subpav.org

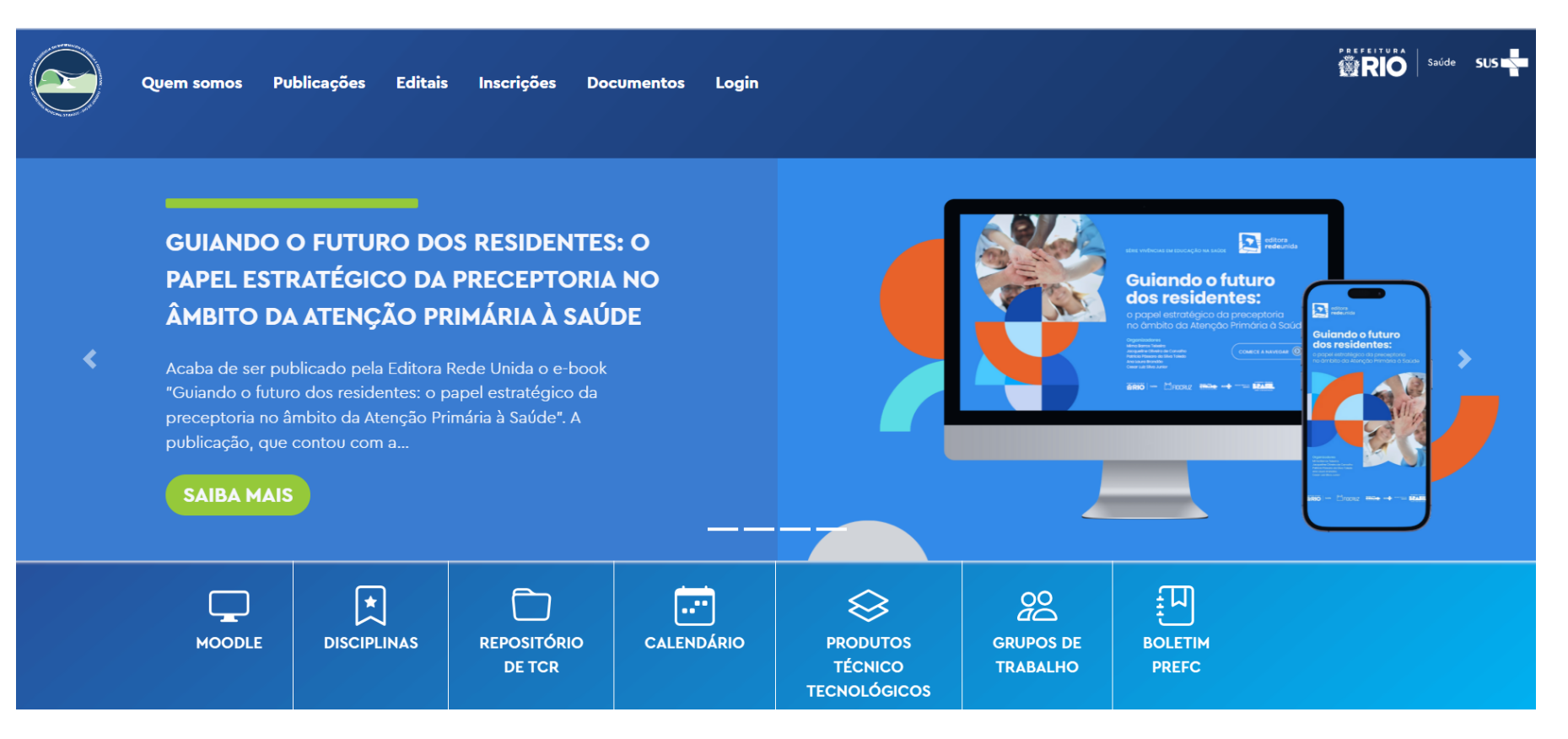

# 2. No menu superior, clique em Login

Você será direcionado para realizar seu login no sistema, colocando seu "username" e "senha".

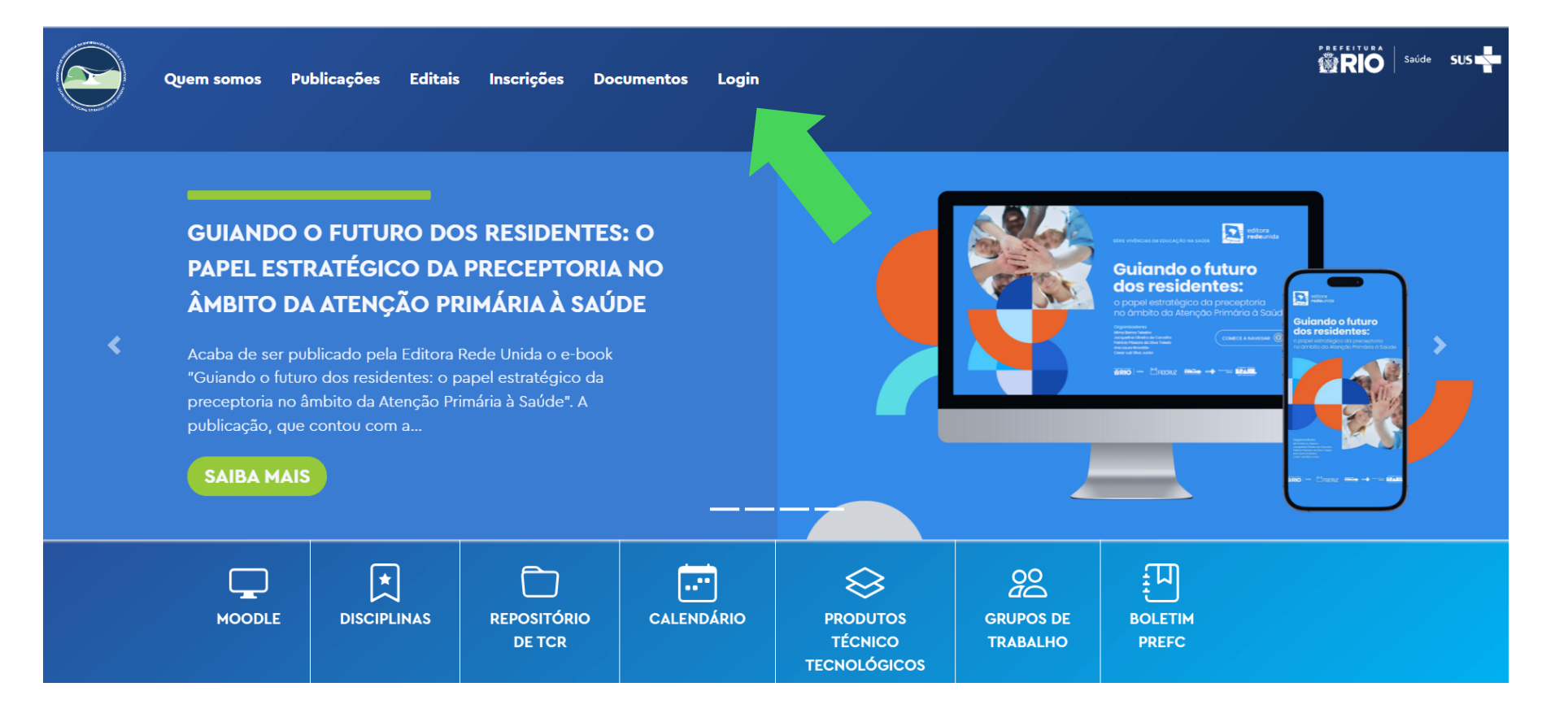

# 3. Em seguida, clique em Preceptoria

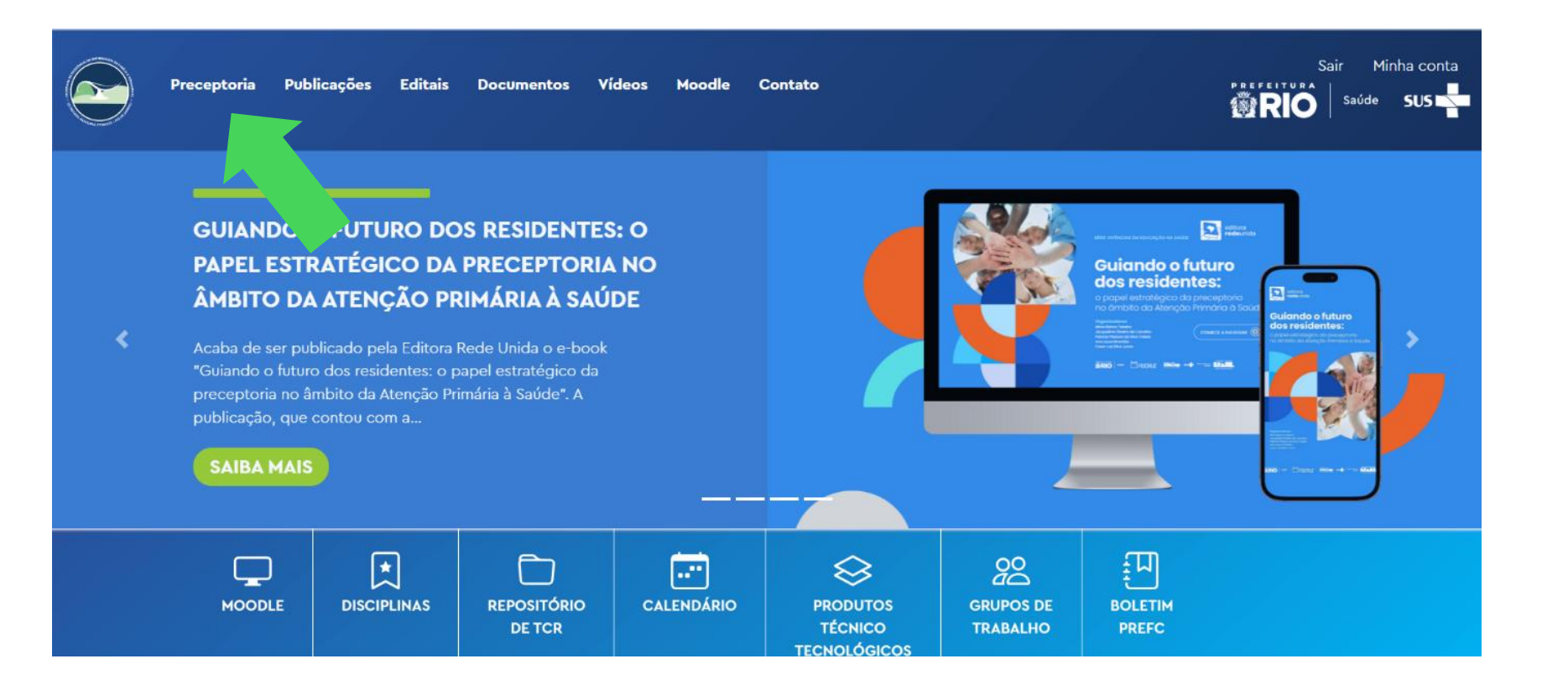

# 4. Na seção Atividades, clique em Treinamentos

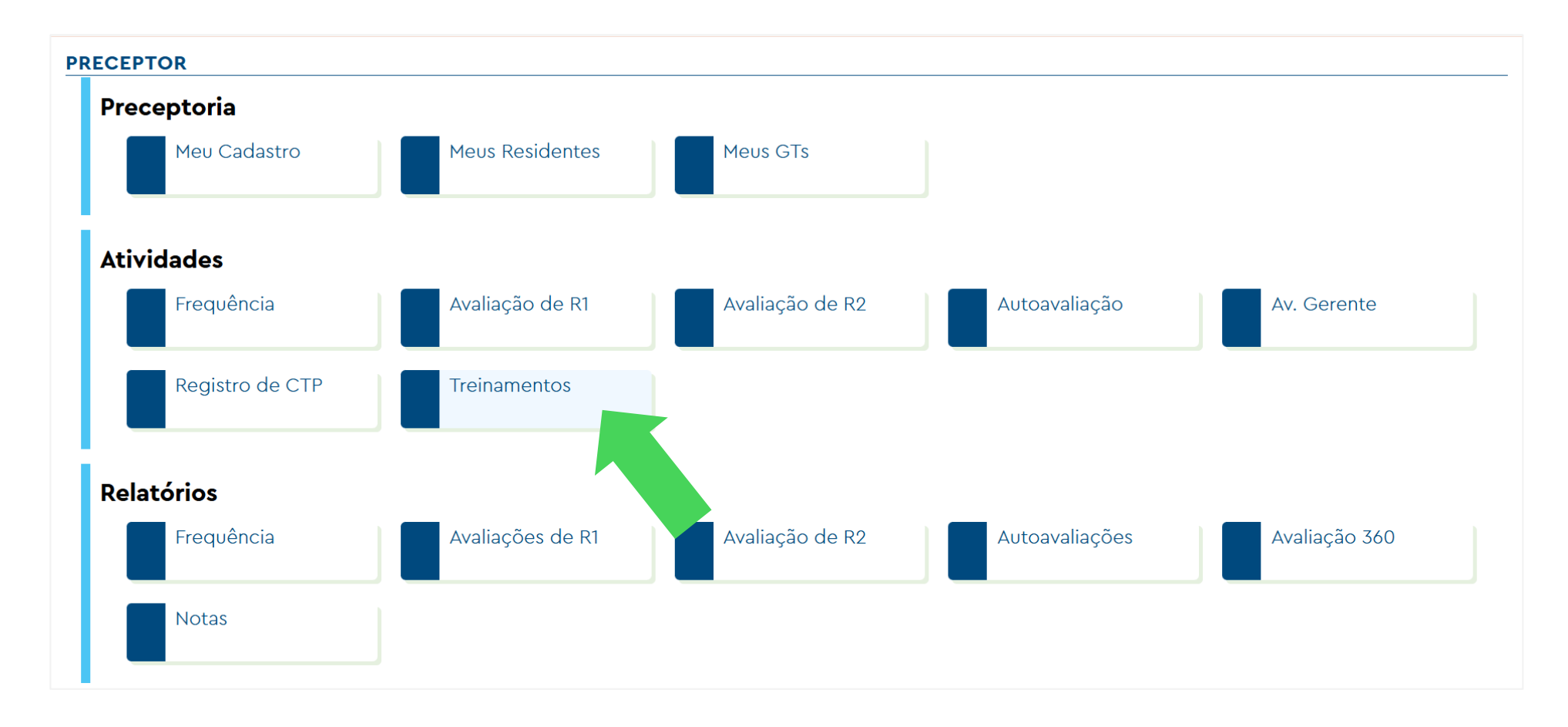

### **5.** Em Treinamentos, inicie o preenchimento do seu evento

#### Inclua o título do seu evento

Título do Treinamento \*

#### Selecione o tipo de evento

| Tipo do Treinamento * | - Selecione - |  |
|-----------------------|---------------|--|
| -                     | Conferência   |  |
|                       | Congresso     |  |
|                       | Convenção     |  |
|                       | Curso         |  |
|                       | Encontro      |  |
|                       | Feira         |  |
|                       | Fórum         |  |
|                       | Mesa Redonda  |  |
|                       | Minicurso     |  |
|                       | Oficina       |  |
|                       | Palestra      |  |
|                       | Seminário     |  |
|                       | Simpósio      |  |
|                       | Treinamento   |  |
|                       | Workshop      |  |
|                       | Outros        |  |

Feito isso, continue preenchendo os dados do evento (data de início e término, carga horária, local de realização, modalidade e ementa, objetivos, público/segmento)

| Data de início * dd/mm/aaaa 🗖         |       |
|---------------------------------------|-------|
| Data Final * dd/mm/aaaa               |       |
| Carga Horária *                       |       |
|                                       |       |
| Local de Realização *                 |       |
|                                       |       |
|                                       |       |
|                                       | 1.    |
| Modalidade * - Selecione -            |       |
| Ementa *                              |       |
|                                       |       |
|                                       |       |
|                                       | le le |
| Objetivos *                           |       |
|                                       |       |
|                                       |       |
|                                       | le le |
| Publico/Segmento                      |       |
|                                       |       |
| Descreva público alvo do treinamento. |       |

Próximo >

# 6. Preencha as informações sobres os organizadores, palestrantes e participantes

Organizado por

| h                           | • ⊕ ⊕                     |
|-----------------------------|---------------------------|
| Organizado por(externo)     |                           |
|                             | $\oplus  \boxdot$         |
| Ministrado por              |                           |
| A                           | • ⊕ ⊕                     |
| Ministrado por(externo)     |                           |
|                             | • ⊕ ⊕                     |
| Participantes (do programa) |                           |
| A                           | $\rightarrow$ $(+)$ $(-)$ |

# ATENÇÃO!

 Todos os dados precisam estar corretos para a confecção do certificado. -`@`

 Pessoas não vinculadas ao PREFC também precisam ser inseridas. Para adicionar, clique em "Participantes (externos)" inserindo nome completo, e-mail e CPF.

## 7. Insira a lista de presença

#### Folha de Presença \*

É imprescindível o envio da lista de presença devidamente assina por todos os participantes presentes no treinamento.

| Escolher arquivo | Nenhum arquivo escolhido |
|------------------|--------------------------|
|------------------|--------------------------|

Apenas um arquivo.

Limite de 100 MB.

Tipos permitidos: gif, jpg, jpeg, png, bmp, eps, tif, pict, psd, txt, rtf, html, odf, pdf, doc, docx, ppt, pptx, xls, xlsx, xml, avi, mov, mp3, mp4, ogg, wav, bz2, dmg, gz, jar, rar, sit, svg, tar, zip.

### MODELO DE LISTA DE PRESENÇA

8. Envie um e-mail para admprefc@gmail.com, com cópia para prefc.smsrio@gmail.com, informando que o cadastro do treinamento foi concluído e solicitando a emissão dos certificados. Os certificados serão enviados diretamente para os e-mails dos participantes.

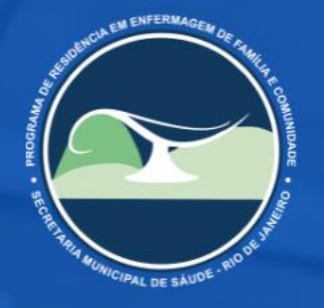

# PREFEITURA Saúde SUS